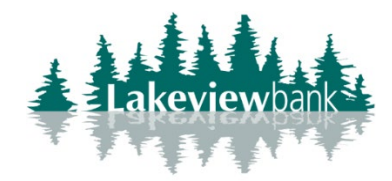

## How to Add an External Bank to Bank Account

1) Navigate to our website www.lakeview.bank, click on Login, enter your credentials and login.(You

can also completed in the Lakeview Bank mobile app.)

2) Select Transfers from the menu.

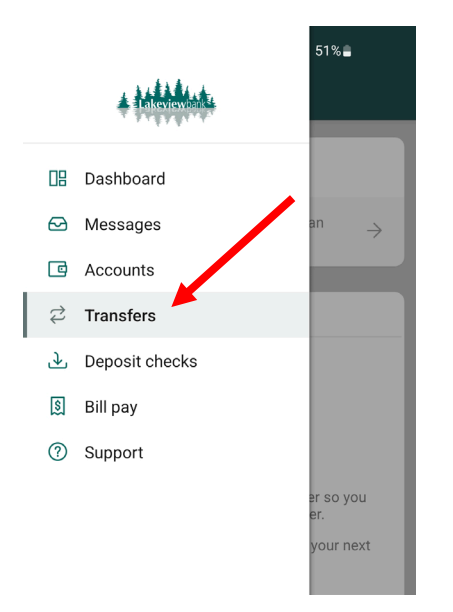

3) From the Transfer page, select "Transfer to other intuitions by adding an external account."

| 12:25                                                                                | N 🛍 🕸 💐 🕾 🗐 11%                                                                     |  |  |  |  |
|--------------------------------------------------------------------------------------|-------------------------------------------------------------------------------------|--|--|--|--|
| ≡ <sup>.</sup>                                                                       | Transfers                                                                           |  |  |  |  |
| 7                                                                                    | Make a transfer                                                                     |  |  |  |  |
| 4                                                                                    |                                                                                     |  |  |  |  |
| Transfer to other institutions by adding an $\rightarrow$ external transfer account. |                                                                                     |  |  |  |  |
| Sche                                                                                 | Scheduled transfers                                                                 |  |  |  |  |
| -                                                                                    |                                                                                     |  |  |  |  |
|                                                                                      |                                                                                     |  |  |  |  |
| No transfers scheduled.                                                              |                                                                                     |  |  |  |  |
| Sch                                                                                  | nedule a future or recurring transfer so you<br>don't have to worry about it later. |  |  |  |  |
| Use                                                                                  | the "More options" button during your next transfer.                                |  |  |  |  |
|                                                                                      |                                                                                     |  |  |  |  |

4) Select "+ADD EXTERNAL ACCOUNT".

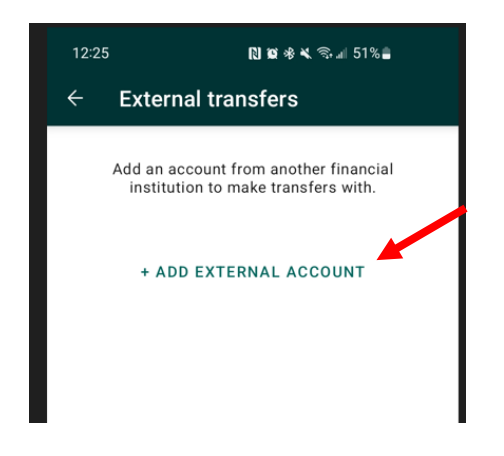

5) When prompted, enter password and select "Submit".

| 12:25     | R 10 % K 🕾 al 51% 🖬 |   |
|-----------|---------------------|---|
| ← Verif   | ication             |   |
| Login for |                     |   |
| Password  |                     | 0 |
|           |                     |   |
|           | Submit              |   |
|           |                     |   |
|           |                     |   |

6) Enter the Account Name (nickname), Routing Number, Account no., and Account Type. Select "Submit".

| 12:26 🕅 🕿 ಈ ¥ 🕾 ـ≝ 50%∎<br>← Add external account |             |   |  |  |  |  |  |
|---------------------------------------------------|-------------|---|--|--|--|--|--|
| Account name                                      |             |   |  |  |  |  |  |
| Routing no.                                       | Account no. | i |  |  |  |  |  |
| Account type Checking                             |             |   |  |  |  |  |  |
|                                                   | Submit      |   |  |  |  |  |  |
|                                                   |             |   |  |  |  |  |  |

7) Read the confirmation, select "Done" at the bottom.

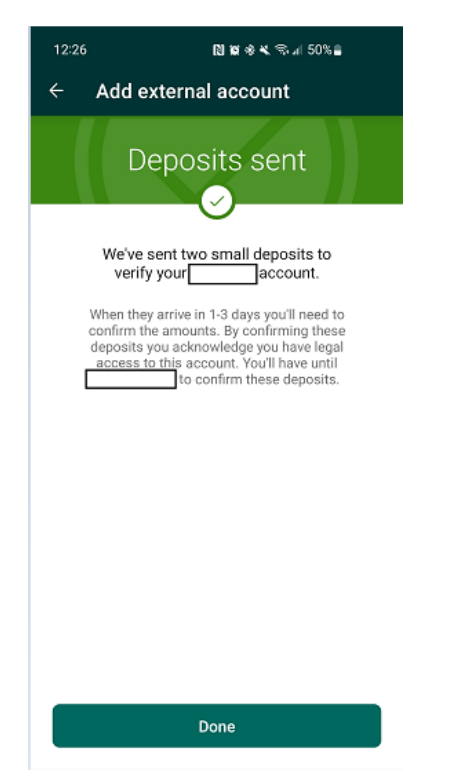

## How to Verify an External Bank to Bank Account

1) Navigate to our website <u>www.lakeview-bank.com</u>, click on Login, enter your credentials and login.

(You can also completed in the Lakeview Bank mobile app.)

2) Select Transfers from the menu.

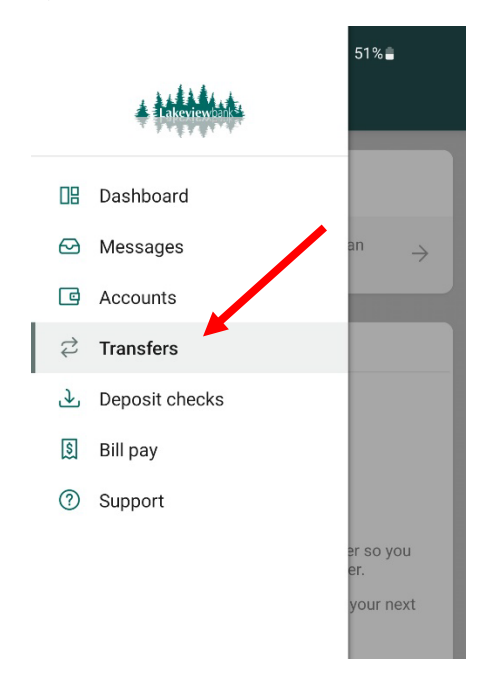

3) From the Transfer page, select "Transfer to other institutions by adding an external transfer account (1)".

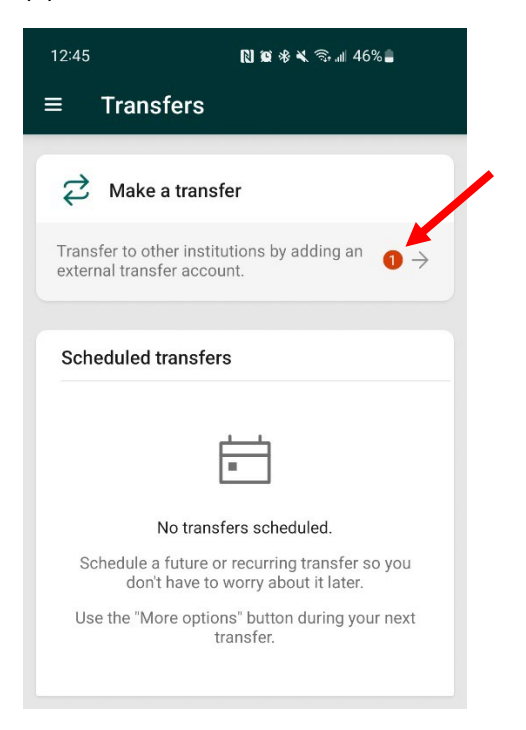

4) Select the external account that needs to be verified.

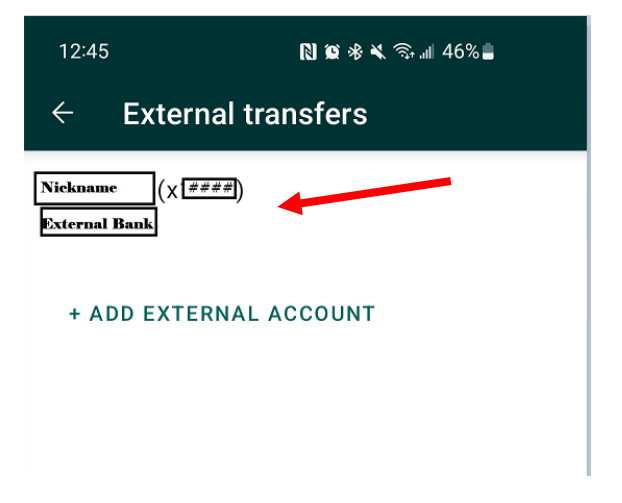

5) Enter the micro deposit amounts, select Confirm.

| 12                                                                                                    | 12:45 🗋 🕅 🕸 🕸 🗟 📾 46% 🛢 |       |      |      |   |  |
|----------------------------------------------------------------------------------------------------|-------------------------|-------|------|------|---|--|
| ÷                                                                                                    | Ac                      | count |      |      | ۵ |  |
| []<br>Ba                                                                                                    | lame ——<br>Nickn<br>nk  | ame   | ]    |      |   |  |
| Roi<br>##:                                                                                                    | uting #<br>======       | Accou | nt # | Туре | - |  |
| We've sent two small deposits to verify<br>your account. When they arrive in 1–3<br>business days confirm the amounts below. |                         |       |      |      |   |  |
|                                                                                                    | \$                      | 0.00  | \$   | 0.00 |   |  |
|                                                                                                    |                         | Cont  | firm |      |   |  |

6) Your External Account is now verified.